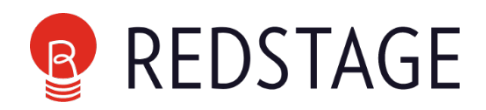

## APEXX

## HMAC Signature Validation Implementation

| <b>Document Version</b> | Author         | Signature |
|-------------------------|----------------|-----------|
| 1.0                     | Priyanka Mulye |           |
|                         |                |           |

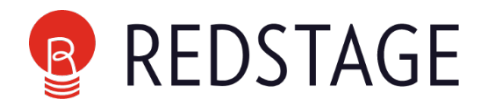

Please find below the HMAC Signature Calculation process in Magento which is followed to validate the authenticity of a redirect POST request from APEXX.

1. We have used the following **Secret Key**.

97bc52f0cf904760b6c047b0ed28d2ac

2. From Admin Configuration, we have created a new field "Signature Key" under Basic Apexx Settings, here we have inserted our Secret key. It is stored in encrypted format.

|             | Configuration     |   |                                       |                                                                                                 | Save Confi |
|-------------|-------------------|---|---------------------------------------|-------------------------------------------------------------------------------------------------|------------|
| ASHBOARD    | 3D Secure         |   | Configuration Details                 |                                                                                                 |            |
| \$<br>SALES | Address Cleansing |   | ⊘ Basic Apexx Settings                |                                                                                                 |            |
| CATALOG     | ΥΟΤΡΟ             | ~ | API Endpoint<br>[store view]          | https://sandmgw.apexxfintech.com/mgw/<br>Please add url like (http://domain.com/test/) End witi | 1          |
|             | DOTDIGITAL        | ~ |                                       | slash                                                                                           |            |
|             | SERVICES          | ~ | [website]                             |                                                                                                 |            |
|             | ADVANCED          | ~ | Merchant Organisation Id<br>[website] |                                                                                                 |            |
| CONTENT     |                   |   | Debug<br>[website]                    | Yes                                                                                             | •          |
| REPORTS     |                   |   | Signature Key<br>[website]            |                                                                                                 |            |
| <u>~~</u>   |                   |   | <b>~</b> · · · · ·                    |                                                                                                 |            |

3. In our code, we have Base Helper file which has function to fetch the Admin Configuration Secret Key. It decrypts and returns the Secret key which we have saved as decribed in previous point.

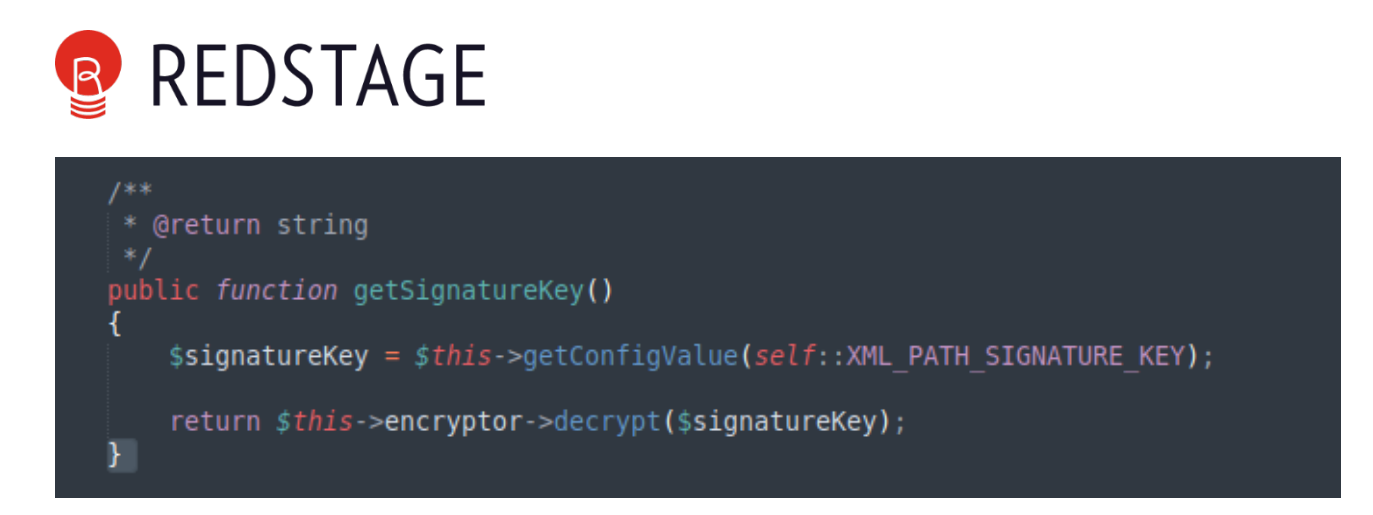

4. We take the Response Array as it i, please find below sample response.

```
(
    [reason_code] => 0
    [_id] => e584c4f891eb422e82551ae240fb89c0
    [authorization_code] => 382419
    [merchant_reference] => aG9zdGVkMDAwMDU1
    [amount] => 1000
    [status] => AUTHORISED
    [card_number] => 454305XXXXX9982
    [expiry_month] => 12
    [expiry_year] => 23
    [signature] => /jC+CTiVxw9j+AyjbexoWdpZwvMeByvW7T7I0fgfHS8RkpfmsSr5q8GY0FlKnjnzNDni6010TmgxcLkTcYdkPQ==
)
```

5. We remove signature paramater from the reponse.

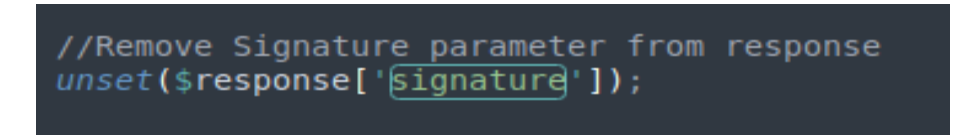

6. Sort the response, Example below reflects the sorting\*:

```
(
   [_id] => e584c4f891eb422e82551ae240fb89c0
   [amount] => 1000
   [authorization_code] => 382419
   [card_number] => 454305XXXXX9982
   [expiry_month] => 12
   [expiry_year] => 23
   [merchant_reference] => aG9zdGVkMDAwMDAwMTU1
   [reason_code] => 0
   [status] => AUTHORISED
)
```

7. Converted sortedPairs into the JSON String.

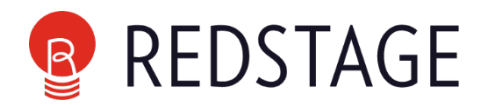

//Sort the response in ascending order
ksort(\$response);

//Encode the response
\$data = json\_encode(\$response);

8. Example below reflects the JSON String:

{"\_id":"e584c4f891eb422e82551ae240fb89c0","amount":"1000","authorization\_code":"382419"," card\_number":"454305XXXXX9982","expiry\_month":"12","expiry\_year":"23","merchant\_reference":"aG9z dGVkMDAwMDAwMTU1","reason\_code":"0","status":"AUTHORISED"}

9. We pass this JSON string to our Helper function which calculates the HMAC with the signing string, using the cryptographic hash function SHA-512.

Encode the result using the Base64 encoding scheme to obtain the signature.

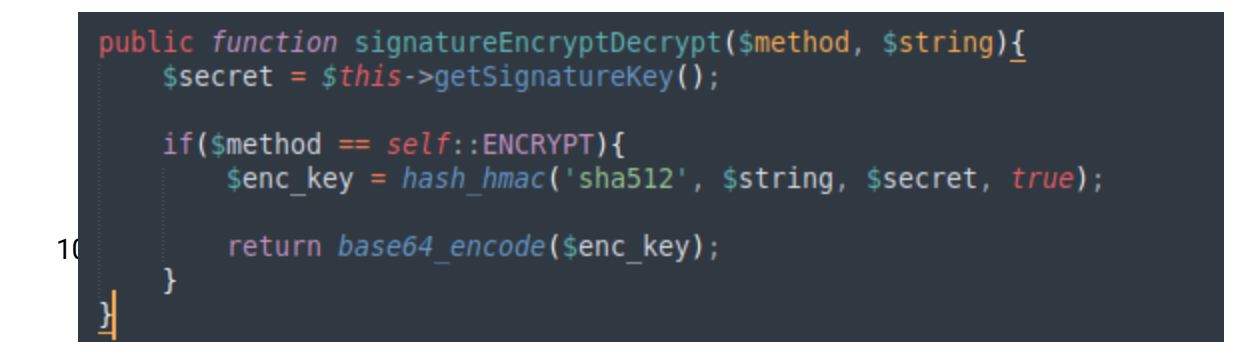

2021-12-17T10:38:39+00:00 INFO (6): signature encrypt

2021-12-17T10:38:39+00:00 INFO (6): /jC+ddCTiVxw9j+AyjbexoWdpZwvMeByvW7T7IOfgfHS8RkpfmsSr5q8GY0FlKnjnzNDni6010TmgxcLkTcYdkPQ== signature calculated, for example, key-value pairs and HMAC key is:

11. We check if the signature obtained from response and signature obtained after HMAC calculation matches.

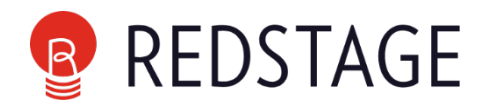

//Check if signature is matched then place order
if ((\$signature == \$responseSign) && (\$status == 'AUTHORISED')) {
 \$order = \$this->order->loadByIncrementId(\$incrId);
 //\$orderId = \$order->getId();
 \$orderObj = \$this->orderRepository->get(\$order->getId());

12. If the signature matches then Order processing is further carried out.